# Come configurare VPN 3000 Concentrator PPTP con autenticazione locale

# Sommario

Introduzione **Prerequisiti** Requisiti Componenti usati Esempio di rete Convenzioni Configurazione di VPN 3000 Concentrator con autenticazione locale **Configurazione client PPTP Microsoft** Windows 98 - Installazione e configurazione della funzionalità PPTP Windows 2000 - Configurazione della funzionalità PPTP Windows NT Windows Vista Aggiungi MPPE (crittografia) Verifica Verifica di VPN Concentrator Verifica il PC Debug Debug VPN 3000 - Buona autenticazione Risoluzione dei problemi Possibili problemi Microsoft da risolvere Informazioni correlate

# Introduzione

Cisco VPN 3000 Concentrator supporta il metodo di tunneling PPTP (Point-to-Point Tunnel Protocol) per client Windows nativi. Su questi concentratori VPN è disponibile il supporto della crittografia a 40 bit e a 128 bit per una connessione sicura e affidabile.

Per configurare il concentratore VPN per utenti PPTP con autenticazione estesa, fare riferimento alla sezione <u>Configurazione del concentratore VPN 3000</u> con <u>Cisco Secure ACS per</u> l'<u>autenticazione RADIUS di Windows</u> (ACS).

# **Prerequisiti**

Requisiti

Verificare che siano soddisfatti i prerequisiti indicati in <u>Quando la crittografia PPTP è supportata su</u> <u>un concentratore Cisco VPN 3000?</u> prima di provare la configurazione.

#### Componenti usati

Le informazioni fornite in questo documento si basano sulle seguenti versioni software e hardware:

- VPN 3015 Concentrator con versione 4.0.4.A
- PC Windows con client PPTP

Le informazioni discusse in questo documento fanno riferimento a dispositivi usati in uno specifico ambiente di emulazione. Su tutti i dispositivi menzionati nel documento la configurazione è stata ripristinata ai valori predefiniti. Se la rete è operativa, valutare attentamente eventuali conseguenze derivanti dall'uso dei comandi.

#### Esempio di rete

Nel documento viene usata questa impostazione di rete:

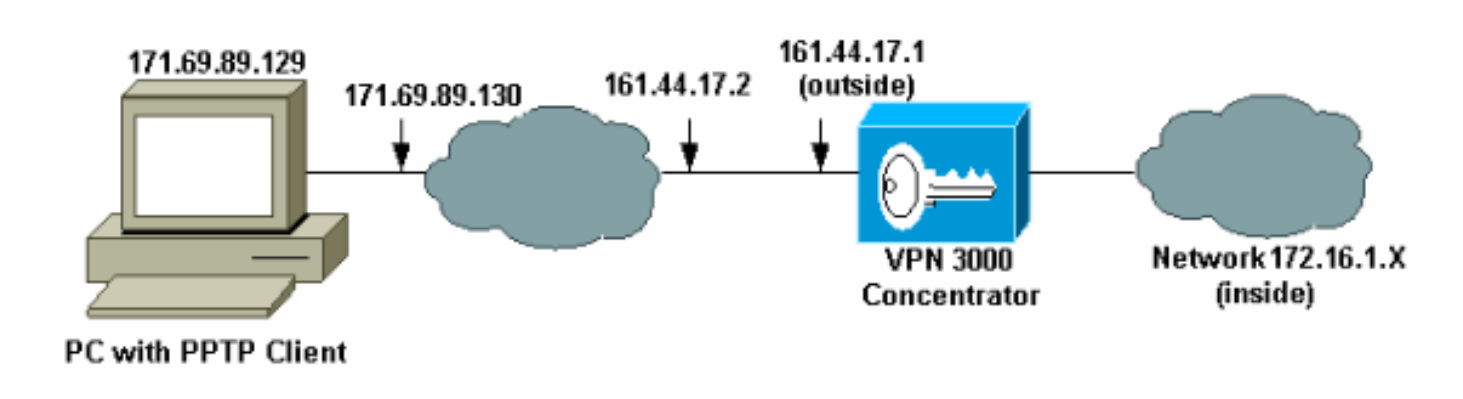

#### **Convenzioni**

Fare riferimento a <u>Cisco Technical Tips Conventions per ulteriori informazioni sulle convenzioni dei documenti.</u>

# Configurazione di VPN 3000 Concentrator con autenticazione locale

Completare la procedura seguente per configurare VPN 3000 Concentrator con autenticazione locale.

- 1. Configurare i rispettivi indirizzi IP in VPN Concentrator e verificare la presenza di connettività.
- Verificare che l'autenticazione PAP sia selezionata nella scheda Configurazione > Gestione utente > Gruppo di base PPTP/L2TP.

| Configuration   User Management   Base Group              |                                                                                                    |                                                                                                    |  |  |
|-----------------------------------------------------------|----------------------------------------------------------------------------------------------------|----------------------------------------------------------------------------------------------------|--|--|
| General IPSec Client Config Client FW HW Client PPTP/L2TP |                                                                                                    |                                                                                                    |  |  |
| PPTP/L2TP Parameters                                      |                                                                                                    |                                                                                                    |  |  |
| Attribute Value Description                               |                                                                                                    |                                                                                                    |  |  |
| Use Client Address                                        |                                                                                                    | Check to accept and use an IP address received from the client.                                                                                                    |  |  |
| PPTP Authentication<br>Protocols                          | <ul> <li>☑ PAP</li> <li>☑ CHAP</li> <li>☑ MSCHAPv1</li> <li>☑ MSCHAPv2</li> <li>☑ EAP Proxy</li> </ul> | Check the authentication protocols allowed. Refer to the online help for authentication protocol dependencies. Unchecking <i>all</i> options means that <i>no</i> authentication is required. |  |  |
| PPTP Encryption                                           | □ Required<br>□ Require Stateless<br>☑ 40-bit ☑ 128-bit                                                | Select the allowed encryption methods for PPTP connections for this group.                                                                                                    |  |  |
| PPTP Compression                                          |                                                                                                    | Check to enable MPPC compression for PPTP connections for this group.                                                                                                    |  |  |

#### 3. Selezionare Configurazione > Sistema > Protocolli di tunneling > PPTP e verificare che Abilitato sia

selezionato.

| Configuration   System   Tunneling Protocols   PPTP                                           |                                                                            |  |  |
|-----------------------------------------------------------------------------------------------|----------------------------------------------------------------------------|--|--|
| This section lets you configure system-wide PPTP (Point-to-Point Tunneling Protocol) options. |                                                                            |  |  |
| Disabling PPTP will terminate any active PPTP sessions.                                       |                                                                            |  |  |
| Enabled 🔽                                                                                     |                                                                            |  |  |
| Maximum Tunnel Idle<br>Time                                                                   | seconds                                                                    |  |  |
| Packet Window Size 16                                                                         | packets                                                                    |  |  |
| Limit Transmit to<br>Window                                                                   | Check to limit the transmitted packets based on the peer's receive window. |  |  |
| Max. Tunnels 0                                                                                | Enter 0 for unlimited tunnels.                                             |  |  |
| Max. Sessions/Tunnel 0                                                                        | Enter 0 for unlimited sessions.                                            |  |  |
| Packet Processing Delay 1                                                                     | 10 <sup>ths</sup> of seconds                                               |  |  |
| Acknowledgement Delay 500                                                                     | milliseconds                                                               |  |  |
| Acknowledgement 3                                                                             | seconds                                                                    |  |  |
| Apply Cancel                                                                                  |                                                                            |  |  |

4. Selezionare Configurazione > Gestione utente > Gruppi > Aggiungi e configurare un gruppo PPTP. Nell'esempio, il nome del gruppo è "pptpgroup" e la password (e la password di verifica) è "cisco123".

#### Configuration | User Management | Groups | Add

This section lets you add a group. Check the **Inherit?** box to set a field that you want to default to the base group value. Uncheck the **Inherit?** box and enter a new value to override base group values.

| Identity   General   IPSec   Mode Config   Client FW   HW Client   PPTP/L2TP |               |                                                                                                    |  |
|------------------------------------------------------------------------------|---------------|----------------------------------------------------------------------------------------------------|--|
| Identity Parameters                                                          |               |                                                                                                    |  |
| Attribute                                                                    | Value         | Description                                                                                                    |  |
| Group<br>Name                                                                | pptpgroup     | Enter a unique name for the group.                                                                                                    |  |
| Password                                                                     | solaialaiak   | Enter the password for the group.                                                                                                    |  |
| Verify                                                                       | Rotototototok | Verify the group's password.                                                                                                    |  |
| Туре                                                                         | Internal 💌    | <i>External</i> groups are configured on an external authentication server<br>(e.g. RADIUS). <i>Internal</i> groups are configured on the VPN 3000<br>Concentrator's Internal Database. |  |
| Add                                                                          | Cancel        |                                                                                                    |  |

5. Nella scheda Generale del gruppo verificare che l'opzione **PPTP** sia attivata nei protocolli di autenticazione.

| Configuration   User Mai                                  | nagement   Base Group |                                                                                           |  |  |
|-----------------------------------------------------------|-----------------------|-------------------------------------------------------------------------------------------|--|--|
| General IPSec Client Config Client FW HW Client PPTP/L2TP |                       |                                                                                           |  |  |
| General Parameters                                        |                       |                                                                                           |  |  |
| Attribute                                                 | Value                 | Description                                                                               |  |  |
| Access Hours                                              | -No Restrictions-     | Select the access hours for this group.                                                   |  |  |
| Simultaneous Logins                                       | 3                     | Enter the number of simultaneous logins for users in this group.                          |  |  |
| Minimum Password<br>Length                                | 8                     | Enter the minimum password length for users in this group.                                |  |  |
| Allow Alphabetic-<br>Only Passwords                       |                       | Enter whether to allow users with alphabetic-only passwords<br>to be added to this group. |  |  |
| Idle Timeout                                              | 30                    | (minutes) Enter the idle time out for this group.                                         |  |  |
| Maximum Connect<br>time                                   | 0                     | (minutes) Enter the maximum connect time for this group.                                  |  |  |
| Filter                                                    | -None-                | Select the filter assigned to this group.                                                 |  |  |
| Primary DNS                                               |                       | Enter the IP address of the primary DNS server for this group.                            |  |  |
| Secondary DNS                                             |                       | Enter the IP address of the secondary DNS server.                                         |  |  |
| Primary WINS                                              |                       | Enter the IP address of the primary WINS server for this group.                           |  |  |
| Secondary WINS                                            |                       | Enter the IP address of the secondary WINS server.                                        |  |  |
|                                                           |                       |                                                                                           |  |  |

| SEP Card Assignment   | V SEP 1 V SEP 2<br>V SEP 3 V SEP 4               | Select the SEP cards this group can be on.                                                                                    |
|-----------------------|--------------------------------------------------|----------------------------------------------------------------------------------------------------|
| Tunneling Protocols   | ☞ PPTP<br>☞ L2TP<br>☞ IPSec<br>□ L2TP over IPSec | Select the tunneling protocols this group can connect with.                                                                   |
| Strip Realm           |                                                  | Check to remove the realm qualifier of the username during authentication.                                                    |
| DHCP Network<br>Scope |                                                  | Enter the IP sub-network to which users within this group<br>will be assigned when using the concentrator as a DHCP<br>Proxy. |
| Apply Cancel          |                                                  |                                                                                                    |

 Nella scheda PPTP/L2TP, abilitare l'autenticazione PAP e disabilitare la crittografia (la crittografia può essere abilitata in qualsiasi momento in futuro).

Configuration | User Management | Groups | Modify pptpgroup Check the Inherit? box to set a field that you want to default to the base group value. Uncheck the Inherit? box and enter a new value to override base group values. Identity General IPSec Client Config Client FW HW Client PPTP/L2TP **PPTP/L2TP** Parameters Inherit? Attribute Value Description Use Client Check to accept and use an IP address received 2 Address from the client. Check the authentication protocols allowed by this 🗹 PAP group. The choices available are determined by PPTP CHAP base group settings. Refer to the online help for 2 Authentication MSCHAPv1 authentication protocol dependencies. Protocols MSCHAPv2 Unchecking all options means that no EAP Proxy authentication is required. Required Select the allowed encryption methods for PPTP PPTP Encryption 
Require Stateless connections for this group. 🗆 40-bit 🗖 128-bit PPTP Check to enable compression for PPTP 2 Compression connections for this group.

7. Selezionare Configurazione > Gestione utente > Utenti > Aggiungi, quindi configurare un utente locale (denominato "pptpuser") con la password cisco123 per l'autenticazione PPTP. Inserire l'utente nel "pptpgroup" definito in precedenza:

#### Configuration | User Management | Users | Add

This section lets you add a user. Uncheck the **Inherit?** box and enter a new value to override group values.

| Identity General IPSec | PPTP/LZ | IP. |
|------------------------|---------|-----|
|------------------------|---------|-----|

| Identity Parameters |               |                                                                                       |  |
|---------------------|---------------|---------------------------------------------------------------------------------------|--|
| Attribute           | Value         | Description                                                                           |  |
| User Name           | pptpuser      | Enter a unique user name.                                                             |  |
| Password            | Makakakakakak | Enter the user's password. The password must satisfy the group password requirements. |  |
| Verify              | skikolaiskiik | Verify the user's password.                                                           |  |
| Group               | pptpgroup 💌   | Enter the group to which this user belongs.                                           |  |
| IP Address          |               | Enter the IP address assigned to this user.                                           |  |
| Subnet<br>Mask      |               | Enter the subnet mask assigned to this user.                                          |  |
| Add                 | Cancel        |                                                                                       |  |

8. Nella scheda Generale relativa all'utente, verificare che l'opzione **PPTP** sia abilitata nei protocolli di

#### tunneling.

Configuration | User Management | Users | Modify pptpuser

Check the **Inherit?** box to set a field that you want to default to the group value. Uncheck the **Inherit?** box and enter a new value to override group values.

Identity General IPSec PPTP/L2TP

| General Parameters      |                                                                                        |          |                                                               |  |
|-------------------------|----------------------------------------------------------------------------------------|----------|---------------------------------------------------------------|--|
| Attribute               | Value                                                                                  | Inherit? | Description                                                   |  |
| Access Hours            | -No Restrictions-                                                                      | Z        | Select the access hours<br>assigned to this user.             |  |
| Simultaneous<br>Logins  | 3                                                                                      | ব        | Enter the number of<br>simultaneous logins for this<br>user.  |  |
| Idle Timeout            | 30                                                                                     | Z        | (minutes) Enter the idle<br>timeout for this user.            |  |
| Maximum<br>Connect Time | 0                                                                                      | Z        | (minutes) Enter the maximum<br>connect time for this user.    |  |
| Filter                  | -None-                                                                                 | Z        | Enter the filter assigned to this<br>user.                    |  |
| Tunneling<br>Protocols  | <ul> <li>✓ PPTP</li> <li>✓ L2TP</li> <li>✓ IPSec</li> <li>□ L2TP over IPSec</li> </ul> | ব        | Select the tunneling protocols<br>this user can connect with. |  |
| Apply Can               | cel                                                                                    |          |                                                               |  |

 Selezionare Configurazione > Sistema > Gestione indirizzi > Pool per definire un pool di indirizzi per la gestione degli indirizzi.

| Configuration   System   Address Management       | Pools                            |                        |
|---------------------------------------------------|----------------------------------|------------------------|
| This section lets you configure IP Address Pools. |                                  |                        |
| Click the Add button to add a pool entry, or sele | ct a pool and click $\mathbf{M}$ | odify, Delete or Move. |
|                                                   | IP Pool Entry                    | Actions                |
| 172.1                                             | 16.1.10 - 172.16.1.20            | Add                    |
|                                                   |                                  | Modify                 |
|                                                   |                                  | Delete                 |
|                                                   |                                  | Move Up                |
|                                                   |                                  | Move Down              |
|                                                   |                                  |                        |
|                                                   |                                  |                        |

 Selezionare Configurazione > Sistema > Gestione indirizzi > Assegnazione e indicare al concentratore VPN di utilizzare il pool di indirizzi.

| Configuration   System   Addre                                                                                                    | ess Management   Assignment                                                                                |  |  |
|----------------------------------------------------------------------------------------------------|----------------------------------------------------------------------------------------------------|--|--|
| This section presents Address Assignment options. Each of the following methods are tried, in order,<br>until an address is found. |                                                                                                    |  |  |
| Use Client Address 🗆                                                                                                    | Check to use the IP address supplied by the client. This can be<br>overridden by user/group configuration. |  |  |
| Use Address from<br>Authentication Server                                                                                          | Check to use an IP address retrieved from an authentication server for the client.                         |  |  |
| Use DHCP 🗆                                                                                                    | Check to use DHCP to obtain an IP address for the client.                                                  |  |  |
| Use Address Pools 🔽                                                                                                    | Check to use internal address pool configuration to obtain an IP address for the client.                   |  |  |
| Apply Cancel                                                                                                    |                                                                                                    |  |  |

# **Configurazione client PPTP Microsoft**

**Nota:** nessuna delle informazioni disponibili qui sulla configurazione del software Microsoft è fornita con alcuna garanzia o supporto per il software Microsoft. Il supporto per il software Microsoft è disponibile presso <u>Microsoft</u>.

Windows 98 - Installazione e configurazione della funzionalità PPTP

Install

Completare la procedura seguente per installare la funzionalità PPTP.

- 1. Selezionare Start > Impostazioni > Pannello di controllo > Nuovo hardware (Avanti) > Seleziona dall'elenco > Scheda di rete (Avanti).
- 2. Selezionare Microsoft nel pannello sinistro e Microsoft VPN Adapter nel pannello destro.

#### **Configurazione**

Completare la procedura seguente per configurare la funzionalità PPTP.

- 1. Selezionare Start > Programmi > Accessori > Comunicazioni > Accesso remoto > Crea nuova connessione.
- 2. Connettersi utilizzando Microsoft VPN Adapter al prompt Select a device (Seleziona un dispositivo). L'IP del server VPN è l'endpoint del tunnel 3000.

L'autenticazione predefinita di Windows 98 utilizza la crittografia della password, ad esempio CHAP o MSCHAP. Per disabilitare inizialmente la crittografia, selezionare **Proprietà > Tipi di server** e deselezionare le caselle **Password crittografata** e **Richiedi crittografia dati**.

#### Windows 2000 - Configurazione della funzionalità PPTP

Completare la procedura seguente per configurare la funzionalità PPTP.

- 1. Selezionare Start > Programmi > Accessori > Comunicazioni > Connessioni di rete e remote > Crea nuova connessione.
- 2. Fare clic su **Avanti** e selezionare **Connetti a una rete privata tramite Internet > Componi una connessione prima** (non selezionare questa opzione se si utilizza una rete LAN).
- 3. Fare di nuovo clic su **Avanti** e immettere il nome host o l'IP dell'endpoint del tunnel, che è l'interfaccia esterna di VPN 3000 Concentrator. Nell'esempio, l'indirizzo IP è 161.44.17.1.

Selezionare **Proprietà > Protezione per la connessione > Avanzate** per aggiungere un tipo di password come PAP. Il valore predefinito è MSCHAP e MSCHAPv2, non CHAP o PAP.

In quest'area è possibile configurare la crittografia dei dati. Inizialmente è possibile disattivarla.

#### Windows NT

Èpossibile accedere alle informazioni sulla configurazione dei client Windows NT per PPTP sul sito Web Microsoft.

#### Windows Vista

Completare la procedura seguente per configurare la funzionalità PPTP.

- 1. Dal pulsante **Start**, scegliere **Connetti a**.
- 2. Scegliere Configura connessione o rete.
- 3. Scegliere Connetti a una rete aziendale e fare clic su Avanti.
- 4. Scegliere **Usa connessione Internet (VPN).Nota:** se viene richiesto se si desidera utilizzare una connessione già esistente, scegliere **No, creare una nuova connessione** e fare clic su **Avanti**.

- 5. Nel campo Indirizzo Internet, digitare pptp.vpn.univ.edu, ad esempio.
- 6. Nel campo Nome destinazione, digitare UNIVVPN, ad esempio.
- 7. Nel campo **User Name** (Nome utente), digitare l'ID di accesso UNIV. L'ID di accesso UNIV è la parte dell'indirizzo e-mail precedente a **@univ.edu**.
- 8. Nel campo Password, digitare la password dell'ID di accesso UNIV.
- 9. Fare clic sul pulsante Crea, quindi sul pulsante Chiudi.
- 10. Per connettersi al server VPN dopo aver creato la connessione VPN, fare clic su Start e quindi **su Connetti a**.
- 11. Scegliere la connessione VPN nella finestra e fare clic su Connetti.

# Aggiungi MPPE (crittografia)

Prima di aggiungere la crittografia, verificare che la connessione PPTP funzioni senza crittografia. Ad esempio, fare clic sul pulsante **Connect** (Connetti) sul client PPTP per assicurarsi che la connessione sia stata completata. Se si decide di richiedere la crittografia, è necessario utilizzare l'autenticazione MSCHAP. Sulla VPN 3000, selezionare **Configurazione > Gestione utente > Gruppi**. Quindi, nella scheda PPTP/L2TP del gruppo, deselezionare **PAP**, selezionare **MSCHAPv1** e selezionare **Obbligatorio per crittografia PPTP**.

#### Configuration | User Management | Groups | Modify pptpgroup

Check the **Inherit?** box to set a field that you want to default to the base group value. Uncheck the **Inherit?** box and enter a new value to override base group values.

| Identity General IPSec Client Config Client FW HW Client PPTP/L2TP |                                                                                         |   |                                                                                                    |  |
|--------------------------------------------------------------------|-----------------------------------------------------------------------------------------|---|----------------------------------------------------------------------------------------------------|--|
| PPTP/L2TP Parameters                                               |                                                                                         |   |                                                                                                    |  |
| Attribute                                                          | Value Inherit? Description                                                              |   |                                                                                                    |  |
| Use Client<br>Address                                              |                                                                                         | ম | Check to accept and use an IP address received from the client.                                                                                                    |  |
| PPTP<br>Authentication<br>Protocols                                | □ PAP<br>□ CHAP<br>☑ MSCHAPv1<br>□ MSCHAPv2<br>□ EAP Proxy                              |   | Check the authentication protocols allowed by this<br>group. The choices available are determined by base<br>group settings. Refer to the online help for authentication<br>protocol dependencies. <b>Unchecking all options</b><br><b>means that</b> <i>no</i> <b>authentication is required</b> . |  |
| PPTP Encryption                                                    | <ul> <li>☑ Required</li> <li>□ Require Stateless</li> <li>☑ 40-bit ☑ 128-bit</li> </ul> |   | Select the allowed encryption methods for PPTP<br>connections for this group.                                                                                                    |  |
| PPTP<br>Compression                                                |                                                                                         | N | Check to enable compression for PPTP connections for this group.                                                                                                    |  |

Il client PPTP deve essere riconfigurato per la crittografia dei dati facoltativa o obbligatoria e per MSCHAPv1 (se è un'opzione).

# Verifica

Le informazioni contenute in questa sezione permettono di verificare che la configurazione funzioni correttamente.

#### Verifica di VPN Concentrator

Èpossibile avviare la sessione PPTP chiamando il client PPTP creato in precedenza nella sezione <u>Configurazione client PPTP Microsoft</u>.

Utilizzare la finestra Amministrazione > Amministra sessioni di VPN Concentrator per visualizzare i parametri e le statistiche per tutte le sessioni PPTP attive.

#### Verifica il PC

Eseguire il comando **ipconfig** nella modalità di comando del PC per verificare che disponga di due indirizzi IP. Uno è il proprio indirizzo IP e l'altro è assegnato dal concentratore VPN dal pool di indirizzi IP. Nell'esempio, l'indirizzo IP 172.16.1.10 è l'indirizzo IP assegnato dal concentratore VPN.

C:\WINNT\system32\cmd.exe \_ 🗆 🗵 Microsoft Windows 2000 [Version 5.00.2195] <C> Copyright 1985-2000 Microsoft Corp. ٠ C:\Documents and Settings\Administrator>ipconfig Windows 2000 IP Configuration Ethernet adapter Local Area Connection: Connection-specific DNS Suffix . 171.69.89.129 IP Address. Subnet Mask . . Default Gateway 255. 255 69.89.130 PPP adapter pptpuser: Connection-specific DNS Suffix 172.16.1.10 255.255.255.255 IP Address. Subnet Mask . Default Gateway . C:\Documents and Settings\Administrator> •|

## **Debug**

Se la connessione non funziona, è possibile aggiungere il debug della classe di evento PPTP a VPN Concentrator. Selezionare **Configurazione > Sistema > Eventi > Classi > Modifica** o **Aggiungi** (qui). Sono inoltre disponibili le classi di eventi PPTPDBG e PPTPDECODE, ma potrebbero fornire troppe informazioni.

| Configuration   System   Events   Classes   Add                             |                                                                                 |  |
|-----------------------------------------------------------------------------|---------------------------------------------------------------------------------|--|
| This screen lets you add and configure an event class for special handling. |                                                                                 |  |
| Class Name PPTP                                                             | Select the event class to configure.                                            |  |
| Enable 🖂                                                                    | Check to enable special handling of this class.                                 |  |
| Severity to Log 1-13                                                        | Select the range of severity values to enter in the log.                        |  |
| Console                                                                     | Select the range of severity values to display on the<br>console.               |  |
| Syslog                                                                      | Select the range of severity values to send to a Syslog<br>server.              |  |
| Severity to Email None 💌                                                    | Select the range of severity values to send via email to the<br>recipient list. |  |
| Severity to Trap None 💌                                                     | Select the range of severity values to send to an SNMP<br>system.               |  |
| Add Cancel                                                                  |                                                                                 |  |

Il registro eventi può essere recuperato da Monitoraggio > Registro eventi filtrabili.

| Monitoring   Filterable Event Log                                       |  |  |  |  |  |
|-------------------------------------------------------------------------|--|--|--|--|--|
|                                                                         |  |  |  |  |  |
| Select Filter Options                                                   |  |  |  |  |  |
| Event Class All Classes Severities ALL AUTH AUTHDBG 2<br>AUTHDECODE V 3 |  |  |  |  |  |
| Client IP Address 0.0.0.0 Events/Page 100 -                             |  |  |  |  |  |
| Group -AI- Direction Oldest to Newest                                   |  |  |  |  |  |
| H CetLog SaveLog ClearLog                                               |  |  |  |  |  |
|                                                                         |  |  |  |  |  |
|                                                                         |  |  |  |  |  |
| 1 09/30/2004 09:34:05.550 SEV=4 PPTP/47 RPT=10 171.69.89.129            |  |  |  |  |  |
| Tunnel to peer 171.69.89.129 established                                |  |  |  |  |  |
| 2 09/30/2004 09:34:05.550 SEV=4 PPTP/42 RPT=10 171.69.89.129            |  |  |  |  |  |
| Session started on tunnel 171.69.89.129                                 |  |  |  |  |  |
| 3 09/30/2004 09:34:08.750 SEV=5 PPP/8 RPT=8 171.69.89.129               |  |  |  |  |  |
| User [pptpuser]                                                         |  |  |  |  |  |
| Authenticated successfully with PAP                                     |  |  |  |  |  |
| 4 09/30/2004 09:34:12.590 SEV-4 AUTH/22 RPT-6                           |  |  |  |  |  |
| User [pptpuser] Group [pptpgroup] connected, Session Type: PPTP         |  |  |  |  |  |

# Debug VPN 3000 - Buona autenticazione

Tunnel to peer 171.69.89.129 established

- 2 09/28/2004 21:36:52.800 SEV=4 PPTP/42 RPT=29 171.69.89.129 Session started on tunnel 171.69.89.129
- 3 09/28/2004 21:36:55.910 SEV=5 PPP/8 RPT=22 171.69.89.129 User [pptpuser] Authenticated successfully with MSCHAP-V1
- 4 09/28/2004 21:36:59.840 SEV=4 AUTH/22 RPT=22 User [pptpuser] Group [Base Group] connected, Session Type: PPTP

Fare clic sulla finestra **Dettagli** stato utente PPTP per controllare i parametri sul PC Windows.

| pptpuser Status                                                                                                    |                                                                             |   | <u>?</u> × |
|----------------------------------------------------------------------------------------------------|-----------------------------------------------------------------------------|---|------------|
| General Details                                                                                                    |                                                                             |   |            |
| Property<br>Authentication<br>Encryption<br>Compression<br>PPP multilink framing<br>Server IP address<br>Client IP address | Value<br>MS CHAP<br>MPPE 128<br>(none)<br>Off<br>161.44.17.1<br>172.16.1.10 |   |            |
|                                                                                                    |                                                                             | C | lose       |

### Risoluzione dei problemi

Di seguito sono riportati i possibili errori che è possibile rilevare:

```
Nome utente o password non validiOutput di debug VPN 3000 Concentrator:
1 09/28/2004 22:08:23.210 SEV=4 PPTP/47 RPT=44 171.69.89.129
Tunnel to peer 171.69.89.129 established
2 09/28/2004 22:08:23.220 SEV=4 PPTP/42 RPT=44 171.69.89.129
Session started on tunnel 171.69.89.129
3 09/28/2004 22:08:26.330 SEV=3 AUTH/5 RPT=11 171.69.89.129
Authentication rejected: Reason = User was not found
handle = 44, server = (none), user = pptpusers, domain = <not specified>
5 09/28/2004 22:08:26.330 SEV=5 PPP/9 RPT=11 171.69.89.129
User [pptpusers]
disconnected.. failed authentication (MSCHAP-V1)
```

```
6 09/28/2004 22:08:26.340 SEV=4 PPTP/35 RPT=44 171.69.89.129
Session closed on tunnel 171.69.89.129 (peer 32768, local 22712, serial 40761),
reason: Error (No additional info)
8 09/28/2004 22:08:26.450 SEV=4 PPTP/34 RPT=44 171.69.89.129
Tunnel to peer 171.69.89.129 closed, reason: None (No additional info)
Messaggio visualizzato dall'utente (da Windows 98):
Error 691: The computer you have dialed in to has denied access
```

because the username and/or password is invalid on the domain.

#### Messaggio visualizzato dall'utente ( da Windows 2000):

Error 691: Access was denied because the username and/or password was invalid on the domain.

 Sul PC è selezionata l'opzione "Crittografia richiesta", ma non sul concentratore VPNMessaggio visualizzato dall'utente (da Windows 98):

Error 742: The computer you're dialing in to does not support the data encryption requirements specified. Please check your encryption settings in the properties of the connection.

If the problem persists, contact your network administrator.

#### Messaggio visualizzato dall'utente (da Windows 2000):

Error 742: The remote computer does not support the required data encryption type

 Sul concentratore VPN è selezionata l'opzione "Crittografia richiesta" (128 bit) con un PC che supporta solo la crittografia a 40 bitOutput di debug VPN 3000 Concentrator:

4 12/05/2000 10:02:15.400 SEV=4 PPP/6 RPT=7 171.69.89.129 User [ pptpuser ] disconnected. PPTP Encryption configured as REQUIRED.. remote client not supporting it.

Messaggio visualizzato dall'utente (da Windows 98):

Error 742: The remote computer does not support

the required data encryption type.

Messaggio visualizzato dall'utente (da Windows 2000):

Error 645 Dial-Up Networking could not complete the connection to the server. Check your configuration and try the connection again.

• VPN 3000 Concentrator è configurato per MSCHAPv1 e il PC è configurato per PAP, ma non è possibile accettare un metodo di autenticazioneOutput di debug VPN 3000 Concentrator: 8 04/22/2002 14:22:59.190 SEV=5 PPP/12 RPT=1 171.69.89.129

User [pptpuser] disconnected. Authentication protocol not allowed.

Messaggio visualizzato dall'utente (da Windows 2000): Error 691: Access was denied because the username and/or password was invalid on the domain.

#### Possibili problemi Microsoft da risolvere

- Come mantenere attive le connessioni RAS dopo la disconnessioneQuando si esegue la disconnessione da un client di Servizio di accesso remoto Windows (RAS), tutte le connessioni RAS vengono disconnesse automaticamente. Abilitare la chiave KeepRasConnections nel Registro di sistema del client RAS in modo che rimanga connessa dopo la disconnessione. Per ulteriori informazioni, fare riferimento all'articolo della Microsoft Knowledge Base 158909.
- L'Utente Non Viene Avvisato Quando Accede Con Credenziali Memorizzate Nella CacheQuesto problema si verifica quando si tenta di accedere a un dominio da una workstation basata su Windows o da un server membro e non è possibile individuare un controller di dominio e non viene visualizzato alcun messaggio di errore. È stato invece eseguito l'accesso al computer locale utilizzando le credenziali memorizzate nella cache. Per ulteriori informazioni, fare riferimento all'articolo della Microsoft Knowledge Base - 242536.

 Come scrivere un file LMHOSTS per la convalida del dominio e altri problemi di risoluzione dei nomiln alcuni casi si verificano problemi di risoluzione dei nomi sulla rete TCP/IP e è necessario utilizzare i file LMHOSTS per risolvere i nomi NetBIOS. In questo articolo viene descritto il metodo corretto utilizzato per creare un file LMHOSTS che agevoli la risoluzione dei nomi e la convalida del dominio. Per ulteriori informazioni, fare riferimento all'articolo della Microsoft Knowledge Base - 180094.

# Informazioni correlate

- RFC 2637: Protocollo PPTP (Point-to-Point Tunneling Protocol)
- Pagine di supporto Cisco Secure ACS per Windows
- Quando la crittografia PPTP è supportata su un concentratore Cisco VPN 3000?
- Configurazione di VPN 3000 Concentrator e PPTP con Cisco Secure ACS per autenticazione RADIUS Windows
- Pagine di supporto Cisco VPN 3000 Concentrator
- Pagine di supporto client Cisco VPN 3000
- Pagine di supporto dei prodotti IP Security (IPSec)
- Pagine di supporto dei prodotti PPTP
- Documentazione e supporto tecnico Cisco Systems